## スマートフォンアプリ「イロドリンク」インストールのお願い

下の QR コードからアプリ「イロドリンク」をダウンロード、インストールしてください。 ※アプリ利用料は無料ですが、通信にかかる費用はご負担願います。

スマートフォンを使用されていない方は、携帯電話等のメールに直接送信致しますのでメールアドレスを 園までお知らせください。

| Android の場合                     | iPhone の場合                 |
|---------------------------------|----------------------------|
|                                 |                            |
| 読み込めない場合 「Google Play」 から 「イロドリ | 読み込めない場合「App store」から「イロドリ |
| ンク」と検索してダウンロードしてください。           | ンク」と検索してダウンロードしてください。      |

| 们并且这个人的问题。                                               |                                                              |
|----------------------------------------------------------|--------------------------------------------------------------|
| イロドリンク<br>メッセージシステム                                      | ログインIDとパスワードは、園からお知らせします。<br>①ログインID(園に複数の園児が在籍している保護者の方は、最年 |
|                                                          | 少園児の ID でログインしてください) と ②パスワードを入力し                            |
|                                                          | て、③ [ユーザーを選択してください▼] をタップして、続柄を選                             |
| ② パスワード                                                  | 択してください。(1つのIDで5人まで登録出来ます)                                   |
| ③ ユーザーを選択してください ▼                                        | ログイン後、氏名の確認をしてください。もし違うお名前が表示されましたら、園までお知らせください。             |
|                                                          |                                                              |
| <u>園支援システム</u><br>イロドリ                                   | 園に複数の園児が在籍している保護者の方は、画面右下の歯車マー                               |
| ログアウト                                                    | クをタップして、[+兄弟・姉妹を追加] でご兄弟姉妹分の ID を追                           |
| 兄弟・姉妹                                                    | 加登録してください。                                                   |
| + 兄弟・姉妹を追加                                               |                                                              |
| 端末の設定から、[アプリ] or [通知] ⇒ [イロドリンク] とタップして 「通知」 をONにしてください。 |                                                              |

シ╖╆⋳≘∿╔╤╸

「イロドリンク」操作方法

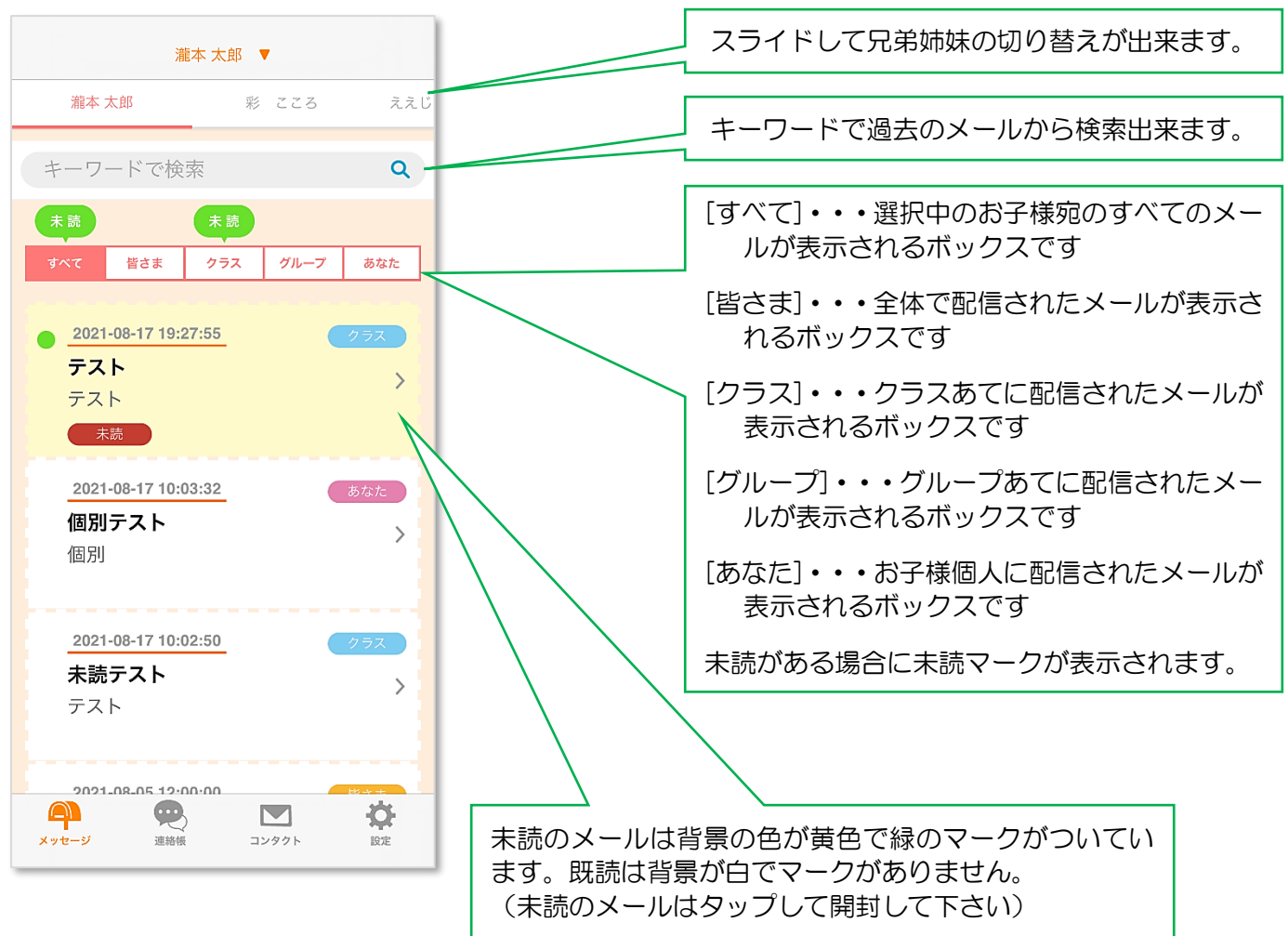

ご不明な点がございましたら、園までお問合せください。